## Aktivieren über das Internet

Die Aktivierung von Visio über das Internet ist die einfachere der zwei Aktivierungsmethoden. Starten Sie Visio und gehen Sie folgendermaßen vor, um Ihr Produkt über das Internet zu aktivieren:

- 1. Klicken Sie im Aktivierungs-Assistenten auf **Aktivieren über das Internet** und dann auf Weiter.
- 2. Lesen Sie die Seite Microsoft Office Datensicherheits-Richtlinien, und klicken Sie auf Weiter.
- 3. Geben Sie auf der Seite Kundeninformationen Ihre persönlichen Daten ein. Die einzigen Daten, die Sie angeben müssen, ist die Option Land/Region. Wählen Sie Ihr Land in der Liste aus, geben Sie sonstige Daten ein, sofern gewünscht, und klicken Sie auf Weiter.
- 4. Auf der Seite Spezielle Angebote haben Sie drei Optionen für die Übermittlung von Informationen und Angeboten durch Microsoft. Keine dieser Optionen ist standardmäßig aktiviert. Wenn Sie Informationen oder Angebote von Microsoft wünschen, markieren Sie die entsprechenden Optionen, geben Sie Ihre E-Mail-Adresse ein, und klicken Sie auf Absenden.

Wenn Sie auf Absenden klicken, werden Ihre Daten an die Microsoft-Lizenzserver übermittelt. Nach Validierung Ihrer Informationen wird die Seite Aktivierung abgeschlossen angezeigt, und Sie können die Office-Programme nutzen, ohne sie später nochmals aktivieren zu müssen.

5. Klicken Sie auf Fertig stellen.

## Aktivieren über Telefon

Wenn Sie keine Internetverbindung haben oder Visio nicht über das Internet aktivieren möchten, können Sie Visio per Telefon aktivieren. Starten Sie Visio und gehen Sie folgendermaßen vor, um Ihr Produkt auf diese Weise zu aktivieren:

- 1. Klicken Sie im Aktivierungs-Assistenten auf Aktivieren über Telefon und dann auf Weiter.
- 2. Lesen Sie die Seite Microsoft Office Datensicherheits-Richtlinien, und klicken Sie auf Weiter.
- 3. Wählen Sie im Feld **Geben Sie Ihren Standort an** eine Land/eine Region aus. Rufen Sie die in Zeile 2 angegebene Telefonnummer an. Der Kundendienstmitarbeiter fragt Sie nach der Installation ID und gibt Ihnen eine Confirmation ID. Geben Sie die Bestätigungs-ID in die dafür vorgesehenen Felder ein.

Hinweis: Notieren Sie die Confirmation ID, die Sie vom Kundendienstmitarbeiter erhalten. Eventuell können Sie sie auf demselben Computer wieder verwenden, wenn Sie irgendwann Ihre Festplatte neu formatieren und Visio neu installieren müssen. Wenn die Confirmation ID in einem solchen Fall nicht funktioniert, rufen Sie den Kundendienstmitarbeiter wieder an, und fordern Sie eine neue Confirmation ID an.

- 4. Klicken Sie auf Weiter.
- 5. Klicken Sie auf der Seite Aktivierung abgeschlossen auf Fertig stellen.